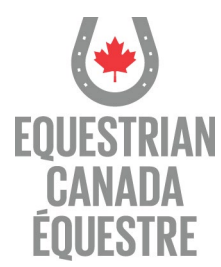

## COMMENT S'INSCRIRE À L'OUTIL « TROUVER UN(E) ENTRAÎNEUR(E) » SUR Mon-CE

Connectez-vous à votre compte Mon-CE.

Cliquez sur l'onglet **Statut d'entraîneur(e)**, puis sur **Consentement pour la plateforme « Trouver un(e) entraîneur(e)** ».

| Licence # 1234567                         |                                      |
|-------------------------------------------|--------------------------------------|
| Émis le : <b>juin 20, 2024</b>            | EQUESTRIAN                           |
| Date d'achat : 18 juin 2024               | EQUESTRE                             |
| Date d'expiration : 17 août 2025          | ENTRAINEUR(E) TITULARE D'UNE LICENCE |
| Contrat d'assurance de protection juridio | que                                  |
| 🖹 Résumé des garanties                    |                                      |
| Sertificat                                |                                      |
|                                           |                                      |

- 1. Complétez les coordonnées que vous souhaitez inclure dans votre profil sur la plateforme Trouver un(e) entraîneur(e).
- 2. Cliquez sur Géocoder l'adresse pour préciser votre emplacement sur la carte (facultatif)
- 3. Cochez la case pour confirmer que vous consentez à apparaître sur la plateforme.
- 4. Cliquez sur Enregistrer.

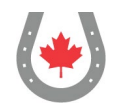

| Adresse 🗱                                                  | Ville 🗱                                                                          | Province *                                                         | Code Postal 🛊                                      | Pays 🗱                                          |  |
|------------------------------------------------------------|----------------------------------------------------------------------------------|--------------------------------------------------------------------|----------------------------------------------------|-------------------------------------------------|--|
|                                                            |                                                                                  | ~                                                                  |                                                    | CANADA 🗸                                        |  |
| Courriel                                                   | Téléphone                                                                        | Site Web                                                           | Numé                                               | Numéro PNCE                                     |  |
|                                                            |                                                                                  | https://mysite.co                                                  | om                                                 | Indépenda                                       |  |
| Latitude                                                   | Longitude                                                                        | $\bigcap$                                                          |                                                    |                                                 |  |
| 0                                                          | 0                                                                                | GÉOCODER L'ADRI                                                    | ESSE VOIR LES COOF                                 | RDONNÉES EFFACER                                |  |
| Services offerts                                           |                                                                                  |                                                                    |                                                    |                                                 |  |
| Encochant cet<br>entraîneur(e) de C<br>dans le répertoire. | te case, je consens à ce que Canada É<br>E et je comprends que j'ai l'entière re | questre (CE) affiche mes rensei<br>sponsabilité de m'assurer que n | gnements sur le réperto<br>nes coordonnées sont cl | //<br>pire Trouver un(e)<br>lairement affichées |  |
|                                                            |                                                                                  |                                                                    |                                                    |                                                 |  |